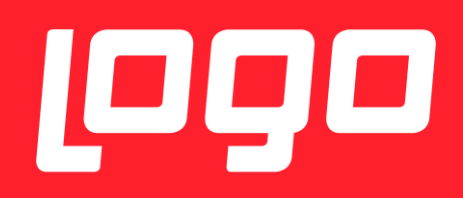

# E-REÇETE KARŞILAŞILABİLECEK SORUNLAR VE ÇÖZÜMLERİ

LOGO YAZILIM

04/01/2018

# İçindekiler

| E-REÇETE KURULUM DETAYLARI                                                        | 3 |
|-----------------------------------------------------------------------------------|---|
| Kurulum Yapilan Dizin                                                             | 4 |
| Test Uygulamasi/Canlidaki Uygulama Farki                                          | 4 |
| E-Reçete Gönderiminin Başarılı Olması İçin Öncesinde Yapılması Gereken Kontroller | 5 |
| Alınabilecek Hatalar ve Çözümleri                                                 | 6 |
| Sertifika Geçersiz Hatasi                                                         | 6 |
| İmzager Uygulamasi Kurulumu                                                       | 6 |
| Doktor Reçete Tarihinde, Girilen Sağlık Tesisinde Çalışmamaktadır Hatası          | 9 |

## E-REÇETE KURULUM DETAYLARI

Kurulum dosyaları set bölgesinden alınmalıdır.

Kurulum dosyasını indirmek için gerekli bilgiler aşağıda paylaşılmaktadır.

Setup indirilecek adres: <a href="http://webftp.netsis.com.tr/">http://webftp.netsis.com.tr/</a>

Erişim bilgileri:

Domain : NetsisYAZILIM

Username :netsisbayi

Password: netsis

Bilgileri ile giriş yapıldıktan sonra "Install\_ ile başlayan klasör seçilir

NetsisHR ile ilgili tüm setup, exe ve scriptler; Install\_ ile başlayan dizin altında "HR\_3\_15\_1\_0" başlığı altında bulunmaktadır.

- > NETSİSHR Setup için; "Setup.NetsisHR.exe" indirilmelidir.
- Veritabanı güncellemesi için; DBUPDATE klasörü altındaki cümleler veritabanı güncellemesi için indirilmelidir.
- E-Reçetelerin Medula Sistemine Gönderimi için; E-Recete\_Imzala\_Setup klasörü altındaki exe kurulmalıdır.
- E-Reçetede kullanılacak, ilaç ve tanı insert scriptleri için ; E-Recete\_Script klasörü altındaki scriptler personel veritabanında çalıştırılmalıdır.

**NOT:** Ayrıca E-Reçete ile ilgili dökümanlara <u>https://docs.logo.com.tr/pages/viewpage.action?pageId=20350556</u> linkinden de erişilebilir.

E-Recete\_Imzala\_Setup kurulum yapılırken, veritabanı connection string kısmında NetsisHR ve ya TigerHR veritabanı seçilmelidir.

Kurulum sonrası masaüstünde kısayol olarak aşağıdaki gibi simgesi görünmektedir.

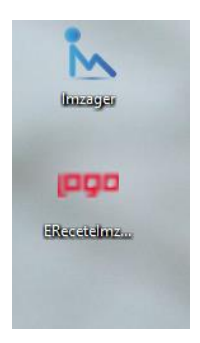

İlk kullanımda yapılması gereken bir işlem vardır. Kısayol mouse – sağ click ile ilk kez kullanımda açılır, aşağıdaki ekrandaki gibi "Advanced Properties" ile "Run As Administrator" hakkı verilmelidir.

| Security         | Details                  | Previous Versions                                                            |         |
|------------------|--------------------------|------------------------------------------------------------------------------|---------|
| General          | Shortcut                 | Compatibility                                                                |         |
| ingo er          | ReceteImzala             |                                                                              |         |
| Target type:     | Application              |                                                                              |         |
| Target location: | EReceteImzala            |                                                                              |         |
| Target:          | s (x86)\Logo\EReceteIn   | mzala\EReceteImzala.exe"                                                     |         |
| Start in:        | "C:\Program Files (x86)\ | Logo/ERe Advanced Properties                                                 |         |
| Shortcut key:    | None                     | Choose the advanced properties you want for this st                          | ortcut. |
| Run:             | Normal window            | Pup as administrator                                                         |         |
| Comment:         | EReceteImzala            | This option allows you to run this shortcut as an                            |         |
| Open File L      | ocation Change Ico       | administrator, while protecting your computer from<br>unauthorised activity. |         |
|                  |                          | Run in separate memory space                                                 |         |
|                  |                          |                                                                              |         |
|                  |                          |                                                                              |         |
|                  |                          | ОК                                                                           | Cano    |
|                  |                          |                                                                              |         |
|                  | OK                       | Cancel Apply                                                                 |         |

#### Kurulum Yapilan Dizin

Kurulum yapılan dizin: C:\Program Files (x86)\Logo\EReceteImzala

E-recetenin config dosyası: C:\Program Files (x86)\Logo\EReceteImzala\EReceteImzala.exe.config

Config dosyasında veritabanı bilgileri yazmaktadır.

#### Test Uygulamasi/Canlidaki Uygulama Farki

2 Ocak 2018 öncesinde test amaçlı yapılan kurulumlar ile 2 Ocak 2018 sonrasında canlıya alınan kurulumlar arasındaki fark aşağıdaki gibi ayırt edilebilir, test kurulumlarında giriş ekranında aşağıdaki gibi test yazmaktadır.

Kimlik numarası, giriş yapacak doktorun kimlik numarası olmalıdır.

| 1000 E-Reçete Giriş        | - 🗆 X           |
|----------------------------|-----------------|
| روع                        | E-Reçete        |
| Kimlik Numarası :          |                 |
| E-İmza Şifresi :           |                 |
| Medula Kullanıcı Adı :     |                 |
| Medula Kullanıcı Şifresi : |                 |
|                            | Giriş Yap Kapat |

## E-REÇETE GÖNDERIMININ BAŞARILI OLMASI İÇIN ÖNCESINDE YAPILMASI GEREKEN KONTROLLER

- İşyeri hekimleri <u>https://medeczane.sgk.gov.tr/doktor/login.jsp</u> adresinden Medula'da kullanıcı açarken, güvenlik sorusu ve cevabı girmeleri gerekiyor. Boş geçerek kullanıcı oluşturmaları halinde yine aynı adreste login olduktan sonra kullanıcı bilgileri güncelleme bölümünden bu bilgileri doldurabilirler.
- Reçete gönderilecek bilgisayara E-imza kurulum işlemlerini tamamlanmış olması gerekiyor.
- İmza sağlayıcıların internet sitelerinde kurulum dosyaları var.
- Java yüklenmiş olması gerekiyor. Gerekli dosyalara <u>https://www.java.com/tr/download/manual.jsp</u> adresinden ulaşabilirler.
- Sertifika hatası alınıyorsa imzager kurulmalı, müşteride varsa kaldırılıp tekrar kurulmalıdır. Imzager uygulamasından herhangi bişey imzalanıp, yeni sertifika oluşturulmalıdır.
- İşyeri hekimleri <u>https://medeczane.sgk.gov.tr/eczane/login.jsp</u> adresinden Medula'da kullanıcı açarken, güvenlik sorusu ve cevabı girmeleri gerekiyor. Boş geçerek kullanıcı oluşturmaları halinde yine aynı adreste login olduktan sonra kullanıcı bilgileri güncelleme bölümünden bu bilgileri doldurabilirler.
- Reçete gönderilecek bilgisayara E-imza kurulum işlemlerini tamamlanmış olması gerekiyor.
- İmza sağlayıcıların internet sitelerinde kurulum dosyaları var.
- Java yüklenmiş olması gerekiyor. Gerekli dosyalara <u>https://www.java.com/tr/download/manual.jsp</u> adresinden ulaşabilirler.
- Sertifika hatası alınıyorsa imzager kurulmalı, müşteride varsa kaldırılıp tekrar kurulmalıdır. Imzager uygulamasından herhangi bişey imzalanıp, yeni sertifika oluşturulmalıdır.
- Sağlik Bakanlığı Doktor Bilgi Bankasi: <u>http://sbu2.saglik.gov.tr/drBilgi/</u> adresinden, bilgiler kontrol edilmelidir. Sağlık Bakanlığı Doktor Bilgi Bankasında Kayıtlı Hekim Olunması gerekmektedir.
- İsg-Katip İşyeri Hekimliği Sertifikasi: İşyeri hekiminin geçerli bir işyeri hekimliği sertifikasına sahip olup olmadığı; ÇSGB bünyesinde bulunan İSG-KATİP <u>https://isgkatip.csgb.gov.tr</u> adresinden veya "e-Devlet Kapısı" adresinden giriş yapılarak kontrol edilebilir. İşyeri hekimlerinin e-Reçete yazabilmeleri için "Geçerli İşyeri Hekimliği" sertifikasına sahip olmaları gerekmektedir.

**NOT:** Işyeri hekimliği sertfikası geçerliliği her 5 yılda bir ÇSGB tarafından vize işleminin yapılmış olması anlamına gelmektedir. Vize işlemi zamanında yapılmayan sertifikalar, vize işlemi yapılana kadar geçersiz sayılacaktır.

- İsg-Katip İşyeri Sözleşmesi: İşyeri hekimlerinin e-Reçete yazabilmeleri için; "İşyeri Hekimliği Sözleşmesinin" olması gerekmektedir.
- Tesis Kodu: NetsisHR uygulamasında "Tesis Kodu" girilmesi zorunludur. Tesis Kodu MEDULA sistemine girilerek öğrenilebilir.
- Elektronik İmza: İşyeri hekimlerinin E-Reçete yazabilmeleri için; işyeri hekimlerinin "Elektronik İmza" sahibi olması gerekmektedir. Daha önce sahip olunmuş elektronik bir imza varsa, bu e-Reçete işlemleri için kullanılabilir, ayrıca bir elektronik imza almanız gerekmemektedir. "USB Dongle" alarak elektronik imzayı temin ettikten sonra, elektronik imzanın olduğu USB Dongle'ın bilgisayara kurulması gerekir.

## ALINABILECEK HATALAR VE ÇÖZÜMLERI

### Sertifika Geçersiz Hatasi

Aşağıda gösterilen butonlara tıklandıgında sertifika hatası alınıyorsa imzager kurulmalı, müşteride varsa kaldırılıp tekrar kurulmalıdır. Imzager uygulamasından herhangi bişey imzalanıp, yeni sertifika oluşturulmalıdır.

| 1990 E-Reçete                                 |                         |                    |                           | -                     |       | < |
|-----------------------------------------------|-------------------------|--------------------|---------------------------|-----------------------|-------|---|
| E-Reçete                                      |                         |                    |                           |                       |       |   |
| Gönderilmemiş Reçeteler Gönderilmiş Reçeteler |                         |                    |                           |                       |       |   |
| Başlangıç Tarihi : 29.12.2017 🗐 🖛             | Durumu : Gönderilmedi 🗸 |                    |                           |                       |       |   |
| Bitiş Tarihi : 29.12.2017                     | Sonuç : 🗸 🗸 🗸           |                    |                           |                       |       |   |
|                                               | Reçeteleri Listele      | Sonuçları Güncelle | Seçilen Reçeteleri Gönder | Tüm Reçeteleri Gönder |       |   |
| E-Reçete No Reçete Tarihi                     | Hasta Bilgileri         | Durumu Sonuç       | Sonuç Detayı              | Seç                   |       |   |
|                                               |                         |                    |                           |                       |       |   |
|                                               |                         |                    |                           |                       |       |   |
|                                               |                         |                    |                           |                       |       |   |
|                                               |                         |                    |                           |                       |       |   |
|                                               |                         |                    |                           |                       |       |   |
|                                               |                         |                    |                           |                       |       |   |
|                                               |                         |                    |                           |                       |       |   |
|                                               |                         |                    |                           |                       | Çikış |   |

#### İmzager Uygulamasi Kurulumu

Bu işlem için gerekli linkler :<u>https://www.e-</u> imzatr.com/?gclid=EAIaIQobChMI44Shj7Cv2AIVg7DtCh0PGAG3EAAYASAAEgIDLvD\_BwE#

adresinde aşağıdaki ekranda belirtilen java kurulumu yapılmalıdır.

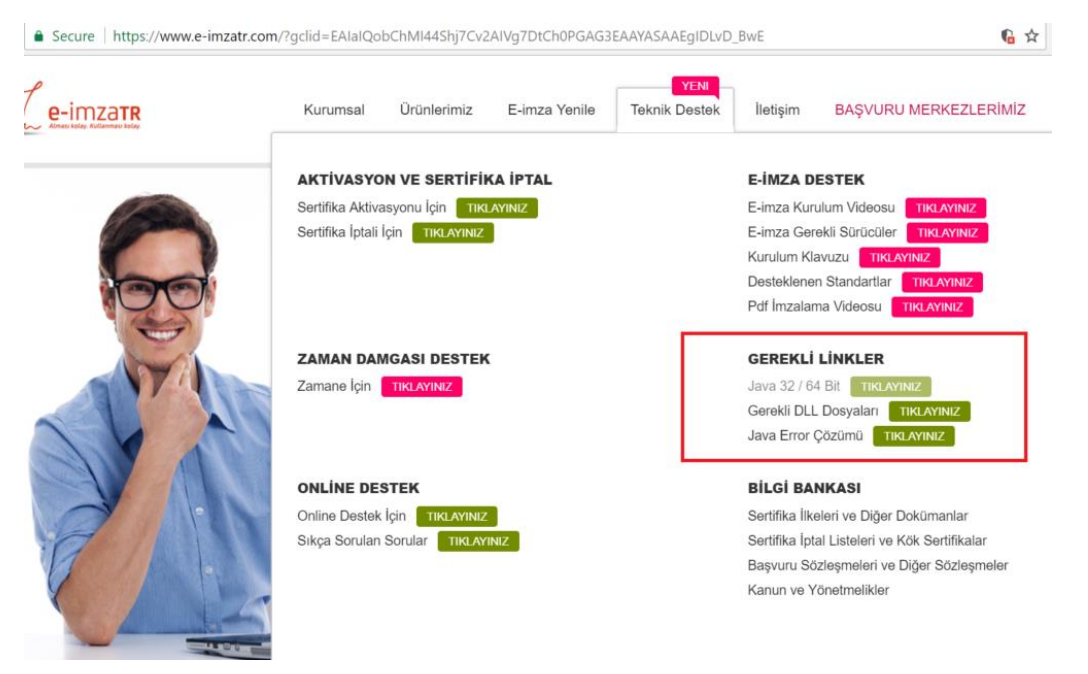

"Gerekli Linkler" başlığı altındaki java ile ilgili linke tıklandığında aşağıdaki ekrandan java kurulumu gerçekleştirilmelidir.

nik Imza - e-imza X ) 🛃 Tüm İşletim Sistemleri İçi X 🚺 🔒 Oracle Corporation [US] | https://www.java.com/tr/download/ma

| Buttektenen bjeltim<br>Stremmer       Chindical<br>Buttektenen bjeltim<br>Stremmer       Chindical<br>Buttektenen<br>Buttektenen<br>Buttektene | 晝 Java <sup>®</sup>                                                                                                    | İndirme Yardım                                                                                                    |                                                                                                    |                                                                                                    |
|----------------------------------------------------------------------------------------------------|----------------------------------------------------------------------------------------------------|----------------------------------------------------------------------------------------------------|----------------------------------------------------------------------------------------------------|----------------------------------------------------------------------------------------------------|
| - Java Z Junarodon<br>adarebitrim?      Windows     Windows               | Destektenen İştetim<br>Sistemleri<br>Mac<br>Solaris<br>Solaris<br>Yardım Kaynakları<br>+ Java Sonunlarını Giderme<br>Java 7 | Tüm İşletim Sistemleri İçin Ja           Onerilen Version 8 Update 151           17 Ekm 2017           En yeri Java sürümünü bilgisayanıza yükemek<br>seçin.           • Esti Sürümleri Kadırma           Java yazılımını indirerek <u>son kullanıcı ilsans s</u><br>olursunuz | va Yazılımını İnd<br>için, aşağıdaki listeden işlet<br>> <u>Java 1</u><br>iözleş <u>mesi</u> koşullarını oku        | irme<br>Im sisteminizle ligili dosyayı<br>nedir:?<br>muş ve kabul etmiş                                                                                                    |
| UK <ul> <li>Immonsue Austrimital<br/>explore</li> <li>Immonsue Austrimital<br/>explore</li> <li>Immonsue Austrimitation</li> <li>Immonsue Austrimitation</li> <li>Immonsue Austreaustrimitation</li> <li>I</li></ul>                                                                                                    | Java 7'vi nereden<br>adinebilirim?                                                                                          | Windows 🚯 <u>Hangisini seçmel</u>                                                                                                    | iyim?                                                                                                    |                                                                                                    |
| Mac OS X     Mac SSS       Java'yı kurduktan sonra<br>tarayıcınızda Java'nın<br>daya bıyukur 74.14 NB     Talimat<br>Talimat                                                                                                    | JDK<br>» JDK'yi mi ariyorsunuz?                                                                                             | Ximiloxis Lexifinitial     corp avoid. 177 MB     Windows Centindig:     corp avoid. 077 XB     Windows Centindig:     corp avoid. 077 XB     works Centindig: 164 Bitt     soupervise(of 22 MB     20 bitts 42 bitts 42 bitts 42 bitts     20 bitts 42 bitts 42 bitts         | <u>Talimat</u><br><u>Talimat</u><br><u>Talimat</u><br>nyorsaniz, her iki tarayicida<br>jiklemeniz gerekir. » Window | Java'yi kurduktan sonra<br>tarayicinizda Java'nin<br>etkinleştirilmesi için<br>tarayıcınızı yeniden<br>başlatmanız gerekebilir.<br>da Java ekkentisine sahip<br>rs için 64 bit Java yazılımıyla |
| Indi C 9 X     Imai: U 9 X     Imai: U 9              |                                                                                                    | ilgili sik sorulan sorular                                                                                                    |                                                                                                    |                                                                                                    |
| başlatmanız gerekebilir.                                                                                                    |                                                                                                    | Mac OS X (10.7.3 sürümü ve üzeri)<br>dosya boydu: 74.14 M6                                                                                                    | Talimat                                                                                                    | Java'yı kurduktan sonra<br>tarayıcınızda Java'nın<br>etkinleştirilmesi için<br>tarayıcınızı yeniden<br>başlatmanız gerekebilir.                                                                 |
| * Oracie, steve (Spirium 7 ve daha ileri sürümind), kurulum için Mac OS X 10 7 3 (Lion) veya üzeri<br>sürümleri çalıştıran intel tabanlı Mac ile yönetici yetisilerini gerektiri: » <u>Daha fazia birqi</u>                                                                                                    |                                                                                                    | * Oracle Java (Sürüm 7 ve daha ileri sürümler),<br>sürümleri çalıştıran intel tabanlı Mac ile yönetici                                                                                                    | kurulum için Mac OS X 10.7<br>yetkilerini gerektirir. » <u>Daha</u>                                                 | .3 (Lion) veya üzeri<br>fazla bilgi                                                                                                    |

İmzager uygulaması kurulumu java kurulumu sonrasında yapılabilir.

https://yazilim.kamusm.gov.tr/?q=/node/5

| ps://yazilim.kamusm.gov.tr/rq=/node/5                                                                                                    |
|----------------------------------------------------------------------------------------------------|
| Xazılım Platformu Kamu Yazılım Platformu Kamu Sertifikasyon Merkezi                                                                                                    |
| ANASAYFA KURUM HAKKINDA YAYINLAR DUYURULAR FORUMLAR İLETİŞİM                                                                                                    |
| Line Single   Line Single   Market   Control   Control |

64 bit/32 bit kurulum yapılavak makinaya göre seçilip kurulabilir.

| 🏧 Imzager 2.4.4 Kurulumu                                                           | -            | - [          |    | ×   |
|------------------------------------------------------------------------------------|--------------|--------------|----|-----|
| Hedef Dizini seçiniz<br>Imzager programının yüklenmesini istediğiniz yeri seçiniz. |              |              |    | N   |
| Imzager programının yüklenmesini istediğiniz dizini seçiniz, ardı                  | ndan İleri'y | vi tıklayını | z. |     |
| Hedef dizin<br>C:\Program Files\Imzager                                            |              | Göza         | it |     |
| Gerekli olan disk alanı: 37 MB<br>Boş olan disk alanı: 60.362 MB                   |              |              |    |     |
| install4j                                                                          | eri İ        | leri >       | İp | tal |

| Imzager 2.4.4 Kurulumu                                                                                              |                                       | _                       |       | $\times$ |
|----------------------------------------------------------------------------------------------------|---------------------------------------|-------------------------|-------|----------|
| Dosya çağrışımlarını seçiniz<br>Hangi dosya çağrışımlarının oluşturulmasını istersiniz?                             |                                       |                         |       |          |
| Oluşturulmasını istediğiniz dosya çağrışımlarını seçiniz,<br>çağrışımlarını temizleyiniz. Devam etmeye hazır olduğu | oluşturmak iste<br>nuzda İleri'yi tıl | emediğiniz<br>klayınız. | dosya |          |
| 🗹 İmzager dosyası (*.imz)                                                                                           |                                       |                         |       |          |
| ∑ İmzager dosyası (*.p7s)                                                                                           |                                       |                         |       |          |
|                                                                                                    |                                       |                         |       |          |
|                                                                                                    |                                       |                         |       |          |
|                                                                                                    |                                       |                         |       |          |
|                                                                                                    |                                       |                         |       |          |
|                                                                                                    |                                       |                         |       |          |
| install4j                                                                                                    |                                       |                         |       |          |
|                                                                                                    | < Geri                                | İleri >                 | •     | İptal    |

İmzager uygulaması açıldıktan sonra, aşağıdaki ekrandan kullanıcı sertfikası gecersizse ve e-imza süresi bitmediyse bu uygulama içinden herhangi birşey imzalayıp yeni sertifika üretebilir.

| in marger                                      |                                  |        |         |                       |
|------------------------------------------------|----------------------------------|--------|---------|-----------------------|
| imzala Yenile Sertifika Deposu Kart Yöneticisi | Seçenekler Yardım Hakkında Çıkış |        |         |                       |
| Dosya Sistemi                                  |                                  |        |         |                       |
| Adres :                                        | » G                              |        |         |                       |
| Ad                                             | 🐺 Sertifika Depo Görüntüleyici   |        |         | :                     |
| T Desktop                                      |                                  |        |         |                       |
| F This PC                                      | Kök Sertifikalar                 | Sahibi | Yayıncı | Son Geçerlilik Tarihi |
| A yasemin.alparslan                            | 🤹 Kanuni                         |        |         |                       |
| Libraries                                      | 1 Kurumsal                       |        |         |                       |
| ► 💣 Network                                    | W Kişisel                        |        |         |                       |
| ► ConeDrive - Logo                             | C Kişisei Serimkalar             |        |         |                       |
| ► Stropbox                                     | Serunka iptai Listelen           |        |         |                       |
| 3.11.1.0                                       |                                  |        |         |                       |
| 3.12.0.0                                       |                                  |        |         |                       |
| cihan                                          |                                  | 0      |         |                       |
| DBUpdate                                       |                                  | L.     |         |                       |
| Deniz diyet                                    |                                  |        |         |                       |
| DERYA                                          |                                  |        |         |                       |
| DESKTOP                                        |                                  |        |         |                       |
| Employee feature files                         |                                  |        |         |                       |
| ▶ learn                                        |                                  |        |         |                       |
| Logo Flow 1.15.0.16                            |                                  |        |         |                       |
| NETSISHR word pdf                              |                                  |        |         |                       |
| ▶ V_3_14_00                                    |                                  |        |         |                       |
| 🖬 1jpg                                         |                                  | 110-   |         |                       |
| 2.jpg                                          |                                  |        |         | Kapat                 |
| 3.11.1.0.rar                                   |                                  |        |         |                       |
| 🔚 3.12.0.0.rar                                 |                                  |        |         |                       |
| anketraporlari.sql                             |                                  |        |         |                       |

### Doktor Reçete Tarihinde, Girilen Sağlık Tesisinde Çalışmamaktadır Hatası

Bu hata alındığında İSG-KATİP uygulamasındaki Sözleşmeler ekranından hangi ilde aktif sözleşmesinin olduğu ve Sertifikalar ekranından sertifikasının geçerlilik durumunu kontrol etmelidir. Bahse konu ilde sözleşme kaydı aktif ve sertifika geçerli olduğu halde, yazılmış olan reçeteler "Doktor reçete tarihinde, girilen sağlık tesisinde çalışmamaktadır" hatası veriyorsa; İşyeri Hekim kaydının Medulaya aktarımı için (312) 296 60 00 telefon numarasından İSG-KATİP Teknik Problemler Birimine ulaşabilir ya da <u>isgkatip@csgb.gov.tr</u> e-posta adresine bildirimde bulunabilirler.